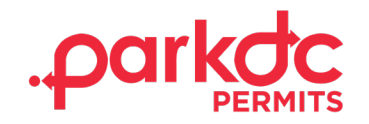

Welcome to ParkDC Permits! Follow the instructions below to create your visitor account, share a code with a school staff member using the school portal, purchase a staff member permit from your admin account, and print a permit.

### **SCHOOL ADMIN – CREATE VISITOR ACCOUNT**

To be converted to a school administrative account, you must first create a ParkDC Permits Visitor Account.

1. First click "Sign Up!" at the bottom of the screen. You will be redirected to the "Create Account" screen. Please provide the required information, then click "Next".

| Access ParkDC Permit Holder Account    |          |
|----------------------------------------|----------|
| Sign in using your registered account. |          |
| Username                               |          |
|                                        |          |
| Password                               | ۲        |
|                                        | <b>W</b> |
| Login Trouble signing in?              |          |
| Don't have an account? Sign Up!        |          |

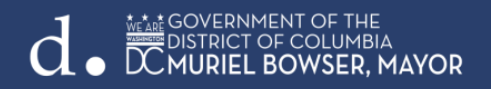

- 2. On this screen you will need to create an account. To do this you must:
  - a. Enter your first and last name
  - b. Enter your Username
  - c. Enter your email address
  - d. Enter a Password and
  - e. Confirm the Password

Once you have entered the required information, click "Next".

| 1 Create Account    | Create Accoun             | Create Account        |                        |            |
|---------------------|---------------------------|-----------------------|------------------------|------------|
|                     | Please provide the follow | ing information so we | e can get you started. |            |
| 2 Account Type      | First Name                |                       | Last Name              |            |
| Account Information | Username                  |                       | Email                  |            |
| 4 Permit Selection  | Password                  | ۲                     | Confirm Password       | ۲          |
|                     |                           |                       | С                      | ancel Next |

3. Select your account type by clicking "Visitor Only", then click "Next".

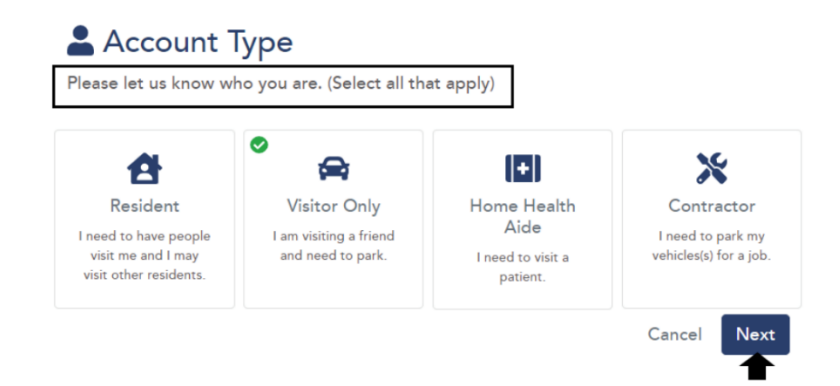

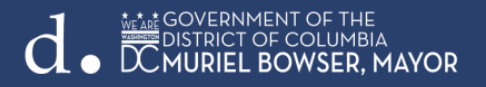

4. Choose a security question and answer, then click "Next".

## Account Information

Please let us know a little more about yourself by filling out each section below.

| A Security Question                     |                                                                         |  |
|-----------------------------------------|-------------------------------------------------------------------------|--|
| Please select a se<br>our Help Center.) | ecurity question for your account. (You will need this if you call into |  |
| Question                                | What was the make and model of your first car? $\sim$                   |  |
| Answer                                  |                                                                         |  |
|                                         | Back Next                                                               |  |
|                                         |                                                                         |  |

5. Congratulations! You have successfully created your ParkDC Permits Visitor Account.

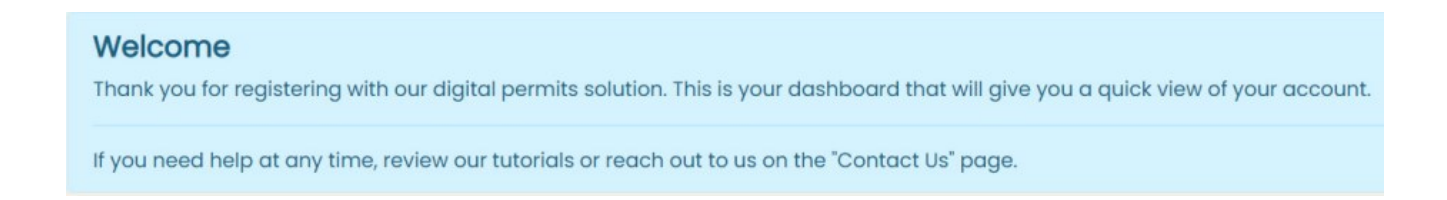

 To have your Visitor account converted to a School Administrative Account, please email <u>ddot.parking@dc.gov</u> and <u>school.parking@dc.gov</u> with your name, email address, and the school you are representing.

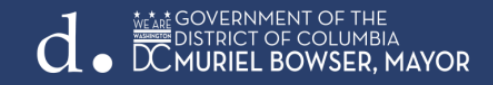

# SCHOOL ADMIN - HOW TO SHARE CODE USING THE SCHOOL PORTAL

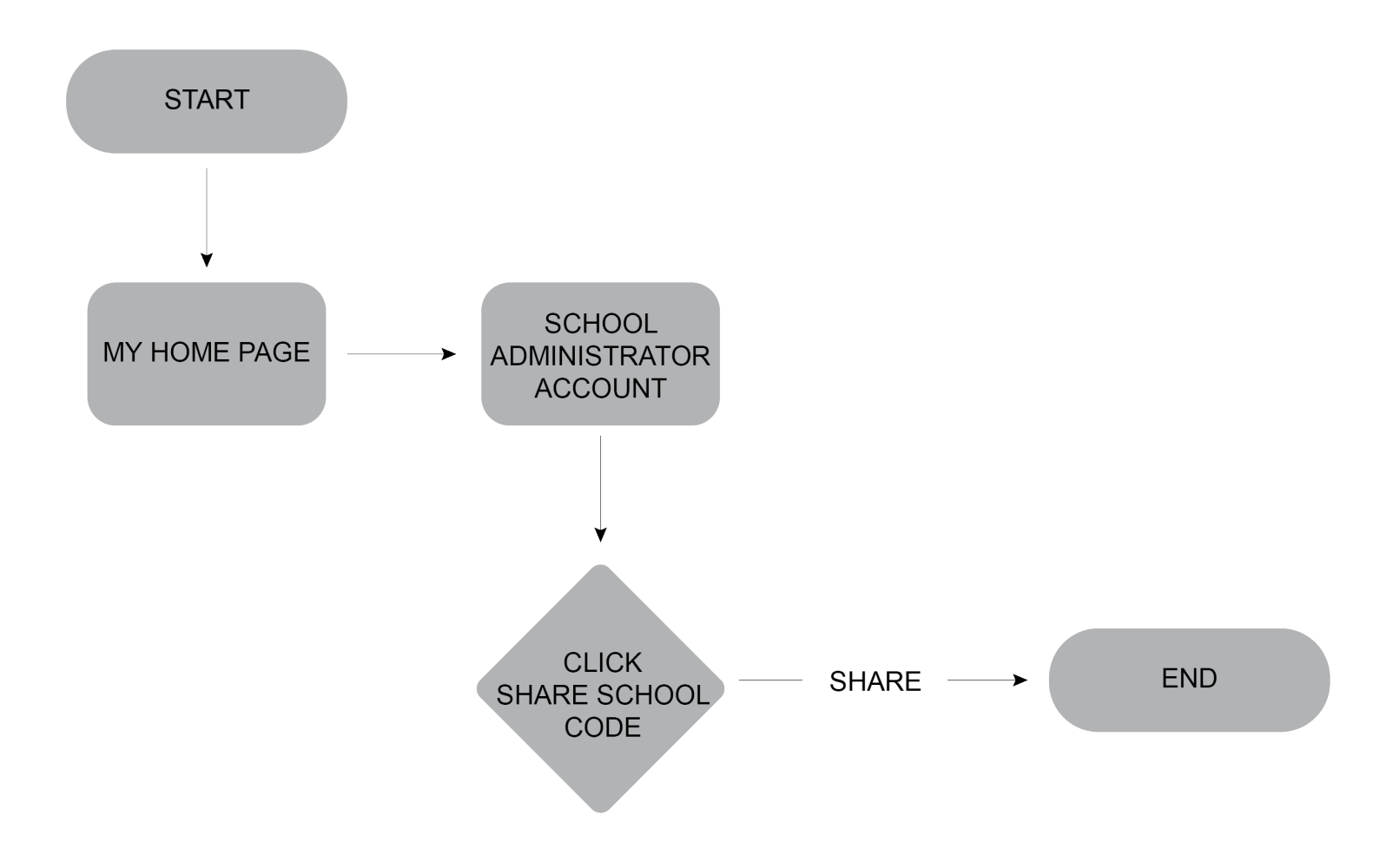

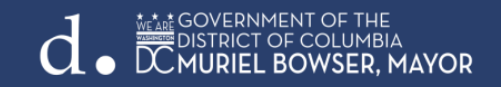

1. On the "My Home Page" screen, select "Share School Code with a Staff Member" under School Administrator Account.

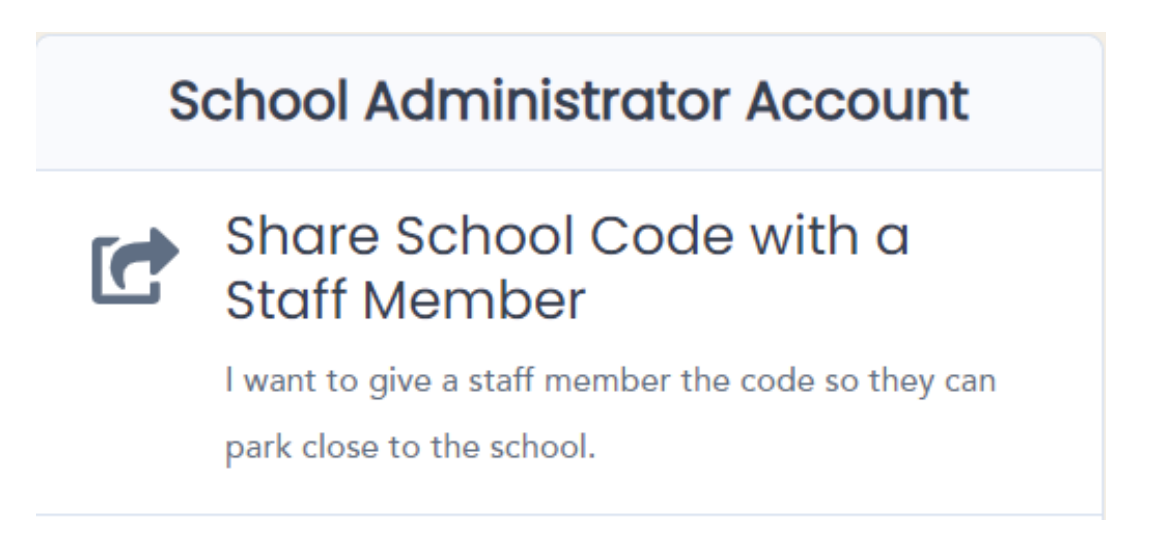

2. You may share the code by clicking "Share", which will send an email, or providing the school code to the staff member verbally, as well as through a text message.

Once the code has been given to a member of the school staff, that person must register in ParkDC Permits as school staff member in order to have access their permit directly.

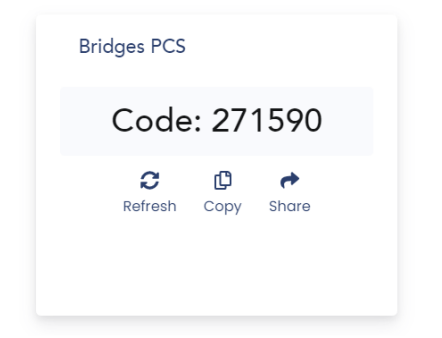

Note: In order to have access to their permit directly, once the code has been shared with a member of the school staff, the staff member will need to register an account if they do not already have an existing account.

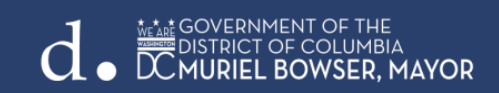

## **SCHOOL ADMIN – PURCHASE A STAFF MEMBER PERMIT**

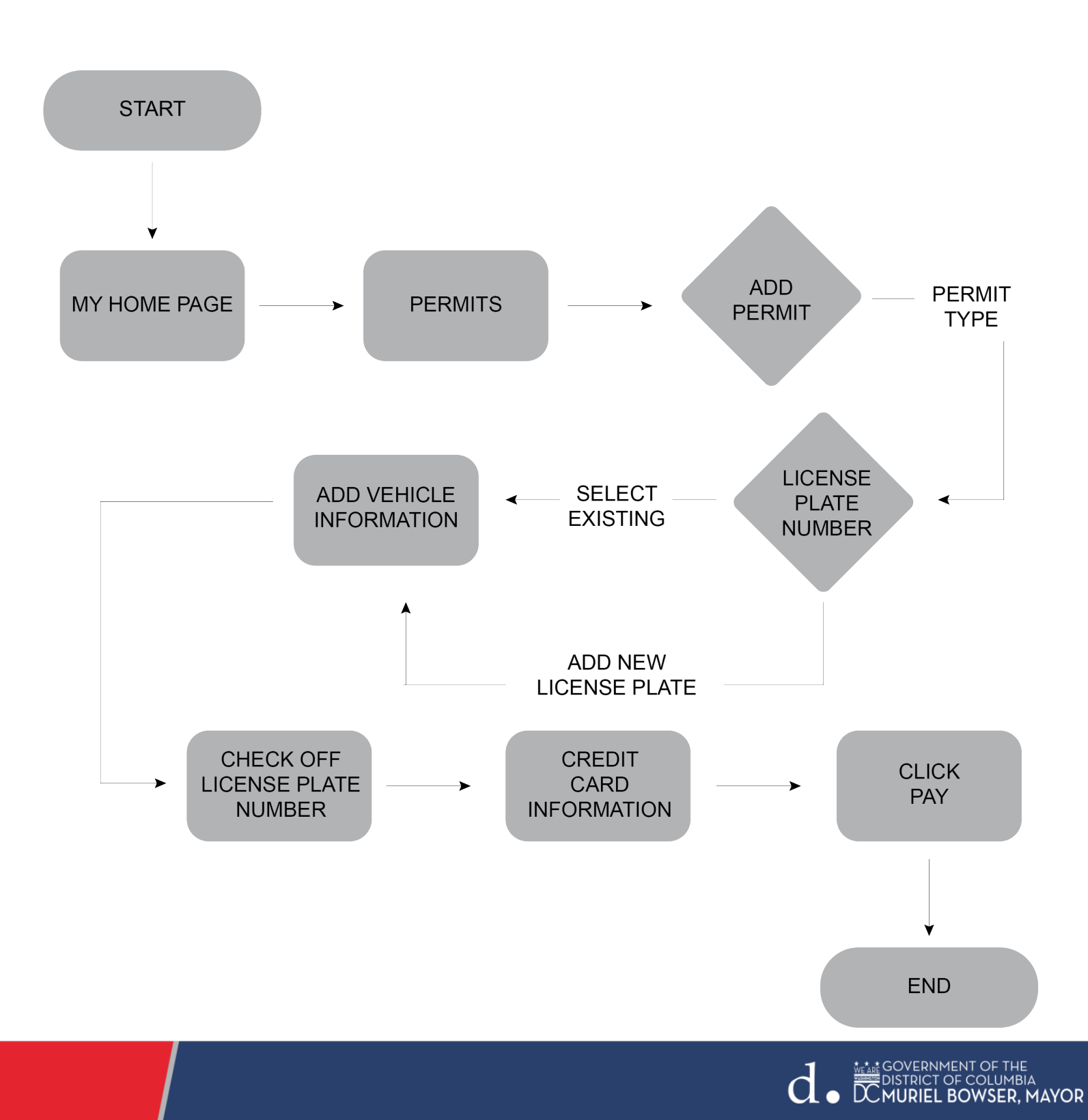

1. Utilizing the menu on the left side of the screen. You will be directed to the Permits page if you click "Permits" on the menu bar.

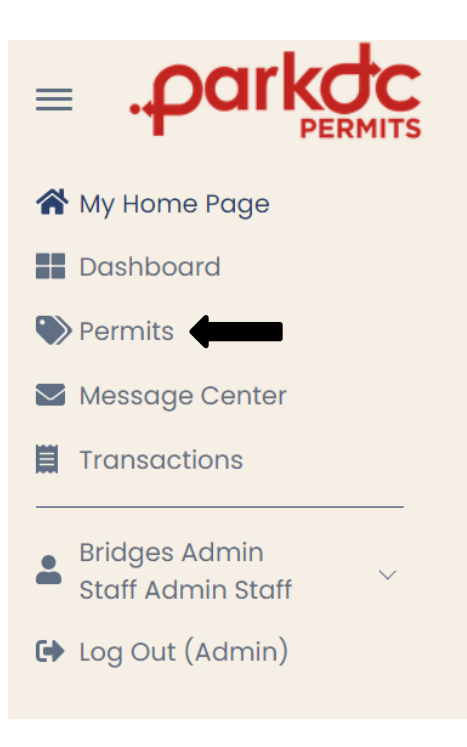

#### 2. Click "Add Permit".

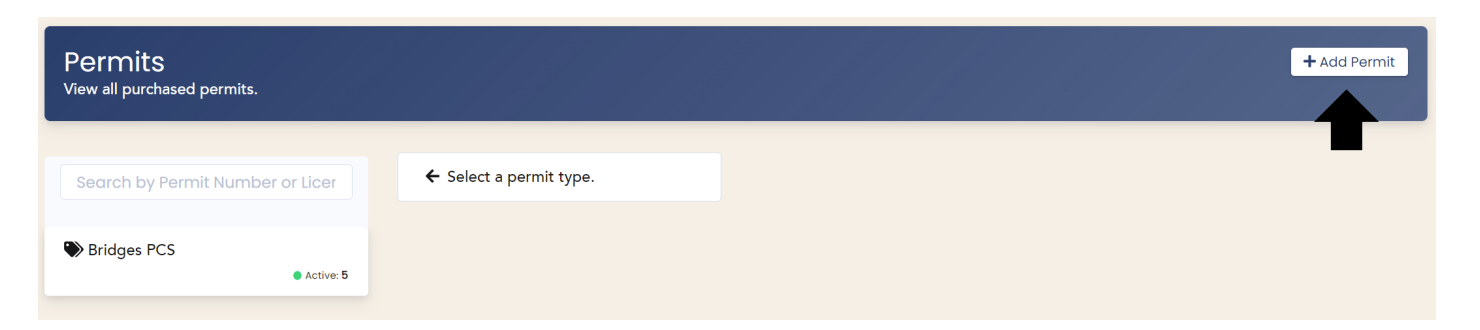

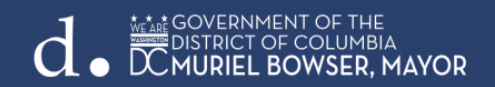

3. You will be redirected to the Permits section of your account. Select the type of permit you're requesting, click the "Add" button, then click "Continue.

| Bridges PCS<br>This permit is for participating schools in the parking zone (SPZ) for DC Public School staff to park in specific Residential Parking Permit-restricted parking spaces. | \$50.00                       |
|----------------------------------------------------------------------------------------------------|-------------------------------|
| Parking Date(s):<br>August 15, 2022 - September 15, 2023<br>Parking Locations:<br>ANC 4A, ANC 4B, ANC 4C                                                                               | 29 Available as of 08/05/2022 |
|                                                                                                    | Cancel Continue               |

4. Select the license plate number associated with the vehicle you wish to park. If the license plate is not showing, add it to your account by clicking the "+Add" button.

| ā                                             | Bridges PCS This permit is for participating schools in the parking zone (SPZ) for DC Public School staff to park in specific Residential Parking Permit-restricted parking spaces. |                                 |  | \$50.00 |
|-----------------------------------------------|----------------------------------------------------------------------------------------------------|---------------------------------|--|---------|
| Vehicle(s) +<br>Only 1 vehicle(s<br>(5JGHBUU) | Add the associated with this permit.                                                                                                    | Permit Start Date<br>08/15/2022 |  |         |

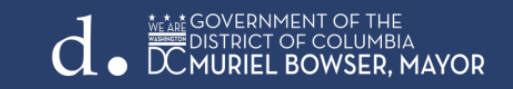

- 5. Enter the vehicle information:
  - a. Choose a vehicle nickname
  - b. Enter the license plate number
  - c. Enter the state associated with the vehicle
  - d. Choose the make and color
  - e. Then click "Save."

| Vehicle Details |   |                      | × |
|-----------------|---|----------------------|---|
| Nickname:       |   |                      |   |
| License Plate:  |   | State:               |   |
|                 |   | District Of Columbia | ~ |
| Make:           |   | Color:               |   |
| Select          | ~ | Select               | ~ |
| Test field      |   |                      |   |
|                 |   |                      |   |
|                 |   |                      |   |
|                 |   | Close Sav            | e |

6. Check off the added license plate number and click "Continue".

| 亩              | Bridges PCS                                            |                                                                                                    | \$50.00             |
|----------------|--------------------------------------------------------|----------------------------------------------------------------------------------------------------|---------------------|
|                | This permit is for participating schools in the parkir | g zone (SPZ) for DC Public School staff to park in specific Residential Parking Permit-restricted parking spaces. |                     |
|                |                                                        |                                                                                                    |                     |
| Vehicle(s)     | + Add                                                  | Permit Start Date                                                                                                 |                     |
| Only 1 vehicle | (s) can be associated with this permit.                | 08/15/2022                                                                                                    |                     |
| 🛛 (5JGHBU      | u)                                                     |                                                                                                    |                     |
|                | <b>_</b>                                               |                                                                                                    |                     |
|                |                                                        |                                                                                                    |                     |
| Total          |                                                        |                                                                                                    | \$50.00             |
|                |                                                        |                                                                                                    |                     |
|                |                                                        |                                                                                                    | Add Permit Continue |
|                |                                                        |                                                                                                    |                     |
|                |                                                        |                                                                                                    |                     |
|                |                                                        |                                                                                                    |                     |
|                |                                                        |                                                                                                    |                     |
|                |                                                        |                                                                                                    |                     |

- 7. Enter your credit card information:
  - a. Billing address
  - b. Digital credit card number
  - c. Expiration date and CVV
  - d. Then click "Pay".

| Billing Information   |                      | Cart Information |                 |
|-----------------------|----------------------|------------------|-----------------|
| First Name<br>Teacher | Last Name<br>Teacher | Bridges PCS      | \$50.00         |
| Email                 |                      | Total            | \$50.00         |
| teacher@testing.com   |                      |                  |                 |
| Address               | City                 |                  |                 |
|                       |                      |                  |                 |
| State                 | Zip                  |                  |                 |
| Alabama               | ×                    |                  |                 |
| Card Number           |                      |                  |                 |
| 01 - January ~ 2022   | ~                    |                  |                 |
| cvv 💌 😴 📰 🚬 😇         |                      |                  |                 |
| Saved Credit Card     |                      |                  |                 |
|                       |                      |                  | Ormani Dunk Du  |
|                       |                      |                  | Cancel Back Pay |

8. You have successfully purchased a staff member permit!

| Success!                                                                                                    |
|----------------------------------------------------------------------------------------------------|
|                                                                                                    |
| You have successfully purchased your school permit. Please allow the school administrators to review your purchase. You will be notified by email if your request has been approved or denied.<br>You can visit "My Home Page" to check the progress of your order. |

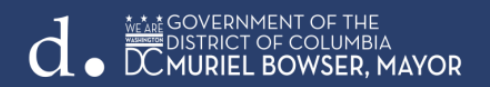

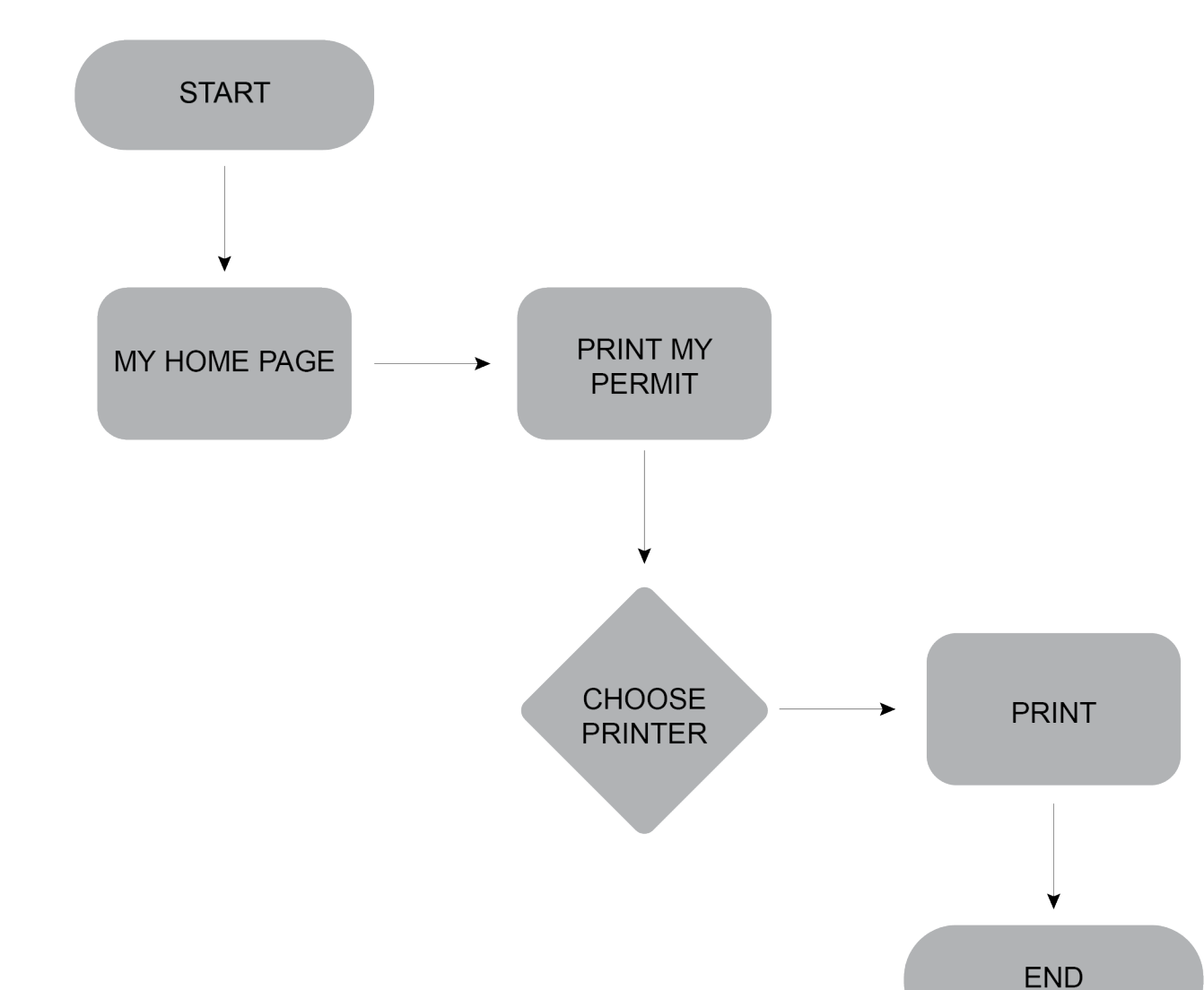

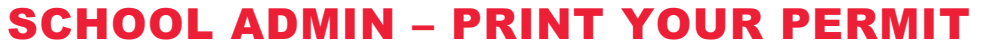

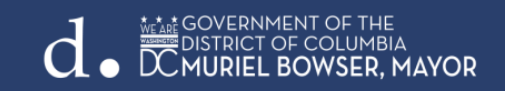

#### 1. To print a permit, click "Print My Permit" on My Home Page. Select "Print".

Print and display this permit in the vehicle dashboard to avoid a parking citation. This permit allows parking at green or red Residential Permit Parking (RPP) signs. This permit is only valid in your ANC. This permit does not exempt vehicles from ROSA Enforcement.

| Bridges PCS ANC2C, 2D, 2E, Active                      |
|--------------------------------------------------------|
| 2F, 3B, 3C                                             |
| PERMIT #<br>DC02504                                    |
| Vehicle(s)<br>(5JGHBUU)                                |
| Parking Locations<br>2C, 2D, 2E, 2F, 3B, 3C            |
| Validity<br>from August 15, 2022 to August 14,<br>2023 |
| Print                                                  |
|                                                        |

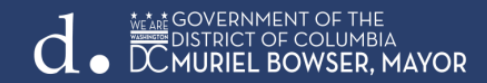

2. Choose the printer and click "Print".

| <b>Print</b><br>Total: 1 sheet of pape | er               |
|----------------------------------------|------------------|
| Printer                                |                  |
| iR-ADV C356 III                        | $\checkmark$     |
| Copies                                 |                  |
| 1                                      |                  |
| Pages                                  |                  |
| O All                                  |                  |
| e.g. 1-5, 8, 11-                       | 13               |
| Color                                  |                  |
| Color                                  | $\sim$           |
| Print on both sides                    | ~                |
| More cottings                          |                  |
| Print using system dialog              | ı (Ctrl+Shift+P) |
| Troubleshoot printer issu              | es               |
|                                        |                  |
|                                        |                  |
|                                        |                  |
|                                        |                  |
| Print                                  | Cancel           |
|                                        |                  |
|                                        |                  |

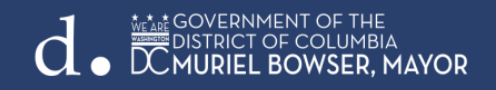

3. Here is your staff parking permit! Place on display on the dashboard of your vehicle.

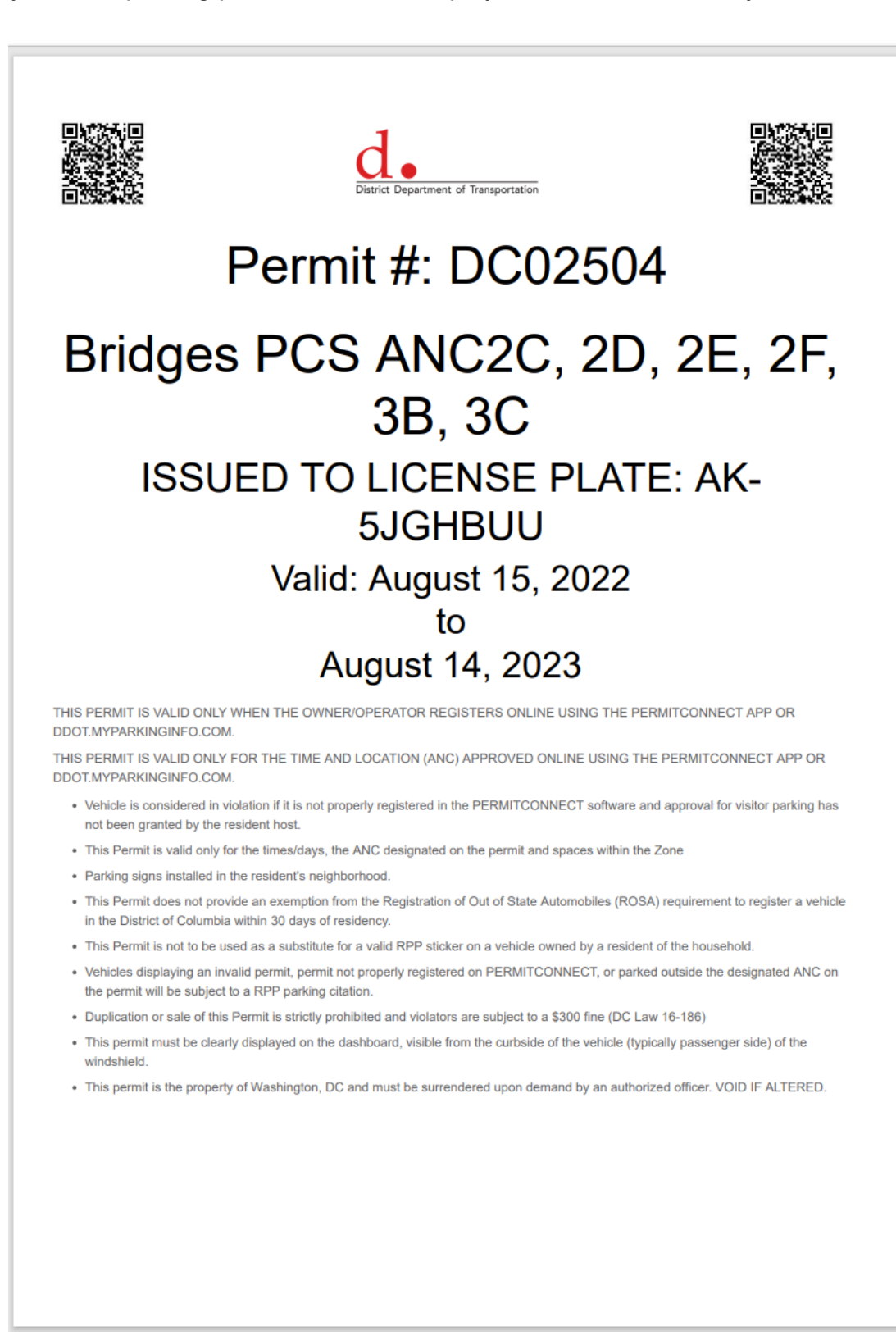

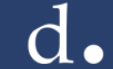